## **Viewing Suggested Matches**

1. Visit **MOMENTS.mo.gov** and select the **"Mentee Application/Login"** button.

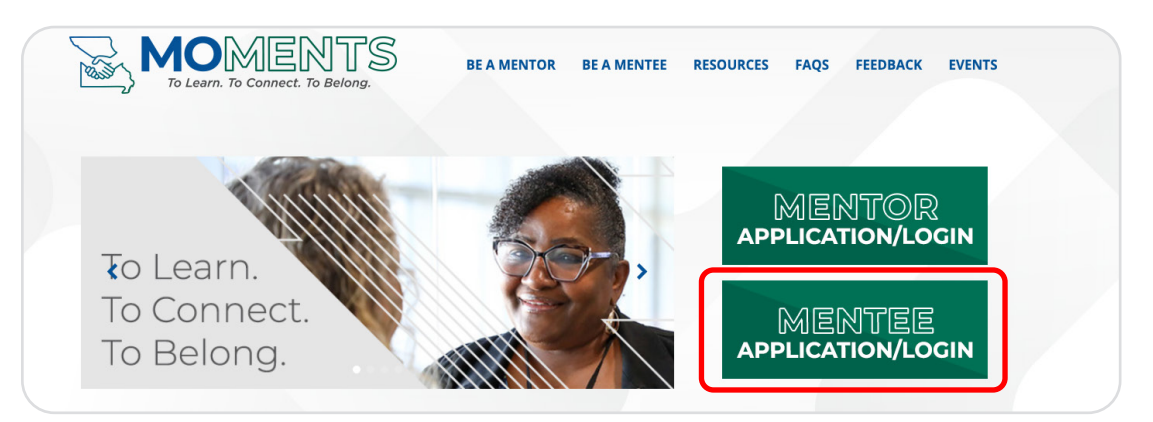

2. Choose the 'See suggested matches.'

| Employee Information                                    |                       |  |  |  |  |  |  |  |  |
|---------------------------------------------------------|-----------------------|--|--|--|--|--|--|--|--|
| My Mentor Application                                   |                       |  |  |  |  |  |  |  |  |
| Create Mentor Application                               |                       |  |  |  |  |  |  |  |  |
| My Mentees (Limit 2 active Mentees)                     |                       |  |  |  |  |  |  |  |  |
| No results were found for the provided search criteria. |                       |  |  |  |  |  |  |  |  |
| My Mentee Application                                   |                       |  |  |  |  |  |  |  |  |
| Edit Mentee Application Search for a Mentor             | See suggested matches |  |  |  |  |  |  |  |  |

3. Click **'Select as mentor'** next to your chosen mentor(s). This action will automatically notify the mentor of your request. You will receive an email notification after the mentor has accepted or declined the request.

| Suggested Matches                                                                                                    |                     |                  |                                       |                     |                                                                                                    |                                                                                         |                                                        |                  |  |  |
|----------------------------------------------------------------------------------------------------|---------------------|------------------|---------------------------------------|---------------------|----------------------------------------------------------------------------------------------------|-----------------------------------------------------------------------------------------|--------------------------------------------------------|------------------|--|--|
| After cicking "Select as Mentos," the mentor will receive a notice of your request and the mentor's name will no longer appear on your suggested mentor list.<br>Limit of Two Mentors—If you have two active mentors, you cannot select another mentor from the suggested mentor list. |                     |                  |                                       |                     |                                                                                                    |                                                                                         |                                                        |                  |  |  |
| Mentor<br><u>Name</u>                                                                                                    | <u>Mentor Email</u> | Work<br>Location | Current<br><u>Job</u><br><u>Title</u> | Hire<br><u>Date</u> | Short Bio                                                                                                    | Career Skills                                                                           | Soft Skills                                            |                  |  |  |
|                                                                                                    | i Dinsurance.mo.gov | Jefferson City   | Senior<br>Regulatory<br>Auditor       | 9/16/2002           | The worked at the Department of Commarce & Insurance (DCI) for 22 years and graduated with & Barhelor of Science degree in computer information systems with an emphasis on programming. While my Computer knowledge helped me get the job, I found my true calling at DCI in the form of criminal justice work. It moved positions from an office support assistant to a special investigator and trainer of new personel. It is operoblem solving and enalyzing people as well as the situations they find themselves in. This helps me make decisions so I can do my current job - investigator consumer complicate sagainst insurance producers and making recommendations on whether to grant them a license. Each position Tue held has stught me valuable lessons such as how much I need and want organizational sills and proper grammary/writing as an office support team member, to the stratigic thinking techniques and empathy needed as an investigator. | Strategic Thinking,<br>Problem Solving,<br>Written<br>Communication,<br>Decision Making | Empathy, Time<br>Management                            | Select as Mentor |  |  |
|                                                                                                    | 图doc.mo.gov         | Brookfield       | Probation And<br>Parole Officer       | 8/18/2008           | I've worked for the State of Nissoun, Department of Corrections for over 15<br>years. I've held the positions of Corrections Officer 1, Institutional Activity<br>Coordinato, Corrections Case Menage, and currently work as a Probation<br>and Parole Officer in District 2 out of the Brookfeld office. I graduated from<br>the University of Central Oklahome with a bachelorie's descret in central for<br>the University of Central Oklahome with a bachelorie's descret in central for<br>the University of Central Oklahome with a bachelorie.                                                                                                    | Strategic Thinking,<br>Collaboration,<br>Change<br>Management                           | Growth<br>Mindset, Critical<br>Thinking,<br>Resiliency | Select as Mentor |  |  |

**NOTE:** If you do not receive a timely response from the mentor, reach out to them via email, introduce yourself, let them know you sent the request, and take the opportunity to ask a few questions to get to know the mentor! Remember it is the mentee's responsibility to make the first contact.